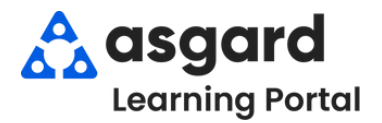

## Asgard Escritorio Asignar/Reasignar Ordenes de Trabajo en Masa

|                                                                                                    |                       | Crimon                       |                                | •                  |                        |  |  |
|----------------------------------------------------------------------------------------------------|-----------------------|------------------------------|--------------------------------|--------------------|------------------------|--|--|
| ida Or                                                                                                | denes d               | e trabajo/seguimientos act   |                                |                    |                        |  |  |
| nar Desasignar Pausa Inicio Completar Cancelar 🔲 Mostrar los artículos futuros 🔲 Mostrar artículos se |                       |                              |                                |                    |                        |  |  |
| Clear Loca                                                                                            | Clear Location Filter |                              |                                |                    |                        |  |  |
| ere to group by that column                                                                           |                       |                              |                                |                    |                        |  |  |
| En pausa                                                                                              | ID                    | Ubicación                    | Trabajo solicitado             | Departamento 📍     | Asignado a             |  |  |
|                                                                                                    | n <b>D</b> c          | ( <b>0</b> )                 | 4 <b>0</b> 4                   | <pre>(): ing</pre> | <ul> <li>O:</li> </ul> |  |  |
|                                                                                                    | 58089                 | Unidad #3210 (2 dormitorios) | Reparación de aire acondicion  | ingeniería         | Jimenez_Asg            |  |  |
|                                                                                                    | 67606                 | Unidad #1101 (1 dormitorio)  | Puerta de reparación - rota    | ingeniería         | Webb, Anthony          |  |  |
|                                                                                                    | 58099                 | Unidad #2205 (1 dormitorio)  | Reparación de Piso - Baldosas  | ingeniería         | Rodriguez, Jame        |  |  |
|                                                                                                    | 68644                 | Unidad #2209 (1 dormitorio)  | Reparación de sofá - pata rota | ingeniería         | [Ninguno]              |  |  |
|                                                                                                    | 57300                 | Edificio 1, Piscina          | Ayudar con la música de la pis | ingeniería         | Lemus, Betsy (f        |  |  |
|                                                                                                    | 57567                 | Ascensor 1                   | Reemplace la bombila en el a   | ingeniería         | [Ninguno]              |  |  |
|                                                                                                    | 68643                 | Unidad #1208 (2 dormitorios) | Horno de reparación            | ingeniería         | [Ninguno]              |  |  |
|                                                                                                    | 68645                 | Edificio 1, Piscina          | Entrega de silla de piscina    | ingeniería         | [Ninguno]              |  |  |

Paso 2: Seleccione las órdenes de trabajo que desea asignar haciendo clic y arrastrando el ratón para resaltar las órdenes de trabajo o manteniendo presionada la tecla *Ctrl* mientras usa el ratón para seleccionar las órdenes de trabajo. Una vez seleccionadas, haga clic en el botón Asignar/Reasignar.

| Vis | Página de bienve<br>ta Asignar/Reasi | enida Or<br>gnar Desas | <b>denes d</b><br>ignar f | <b>e trabajo/seguimientos act</b><br>Pausa Inicio Completar <b>C</b> | ivos<br>ancelar 🔲 Mostrar los artícu | ilos futuros 🗌 | Mostrar artículos s       |     |
|-----|--------------------------------------|------------------------|---------------------------|----------------------------------------------------------------------|--------------------------------------|----------------|---------------------------|-----|
| Sel | ect Location Filter                  | Clearoca               | ation Filt                | er                                                                   |                                      |                |                           |     |
|     |                                      | here to group          | y that                    |                                                                      |                                      |                |                           |     |
|     | Envejecimiento 🔺                     | En pausa               | ID                        | Ubicación                                                            | Trabajo solicitado                   | Departamento * | Asignado a                |     |
| Ŧ   | r 🗖 c                                |                        | n <b>D</b> e              | r@c                                                                  | (B)                                  | " Colo m       | unde Anigmer/Dennigmer    | -   |
| Т   | REWORK                               |                        | 58089                     | Unidad #3210 (2 dormitorios)                                         | Reparación de aire acondicion        | Solo pi        | dede Asignar/Reasignar    | en  |
|     | OVERDUE                              |                        | 67606                     | Unidad #1101 (1 dormitorio)                                          | Puerta de reparación - rota          | Masa 25        | ordenes de trabajo a la v | vez |
|     | DUE                                  |                        | 58099                     | Unidad #2205 (1 dormitorio)                                          | Reparación de Piso - Baldosas        | ingeniería     | Rodriguez, Jame           |     |
|     | DUE                                  |                        | 68644                     | Unidad #2209 (1 dormitorio)                                          | Reparación de sofá - pata rota       | ingeniería     | [Ninguno]                 |     |
|     | 🗉 ок                                 |                        | 57300                     | Edificio 1, Piscina                                                  | Ayudar con la música de la pis       | ingeniería     | Lemus, Betsy (f           |     |
|     | 🗉 ок                                 |                        | 57567                     | Ascensor 1                                                           | Reemplace la bombila en el a         | ingeniería     | [Ninguno]                 |     |
|     | 🗉 ок                                 |                        | 68643                     | Unidad #1208 (2 dormitorios)                                         | Horno de reparación                  | ingeniería     | [Ninguno]                 |     |
| •   | в ок                                 |                        | 68645                     | Edificio 1, Piscina                                                  | Entrega de sila de piscina           | ingeniería     | [Ninguno]                 |     |

Paso 3: La ventana Reasignar Órdenes de Trabajo solo incluirá a los miembros del equipo Listos-En-Turno para el Departamento responsable de completar el trabajo.

Seleccione un Cesionario del menú desplegable y haga clic en **De Acuerdo.** 

| Reasignar órdenes de trabajo | ×        |
|------------------------------|----------|
| Asignar a: Ramos, Celia      | -        |
| De acuerde                   | Cancelar |

Paso 4: Para Anular la Asignación, repita el proceso en el Paso 2 y seleccione el botón Desasignar.

| ida 🖉 Or  | denes d      | e trabajo/seguimientos act   | ivos                           |                                            |                     |
|-----------|--------------|------------------------------|--------------------------------|--------------------------------------------|---------------------|
| har Desa  | signar       | Pausa Inicio Completar C     | ancelar 🔲 Mostrar los artícu   | los futuros                                | Mostrar artículos s |
| Clear Loc | ation Fill   | K                            |                                |                                            |                     |
|           |              | column                       |                                |                                            |                     |
| En pausa  | ID           | Ubicación                    | Trabajo solicitado             | Departamento *                             | Asignado a          |
| 8         | * <b>0</b> ¢ | <ul> <li>O:</li> </ul>       | <ul> <li>O:</li> </ul>         | <b: ing<="" td=""><td>•<b>O</b>:</td></b:> | • <b>O</b> :        |
|           | 58089        | Unidad #3210 (2 dormitorios) | Reparación de aire acondicion  | ingeniería                                 | Jimenez_Asg         |
|           | 67606        | Unidad #1101 (1 dormitorio)  | Puerta de reparación - rota    | ingeniería                                 | Webb, Anthony       |
|           | 58099        | Unidad #2205 (1 dormitorio)  | Reparación de Piso - Baldosas  | ingeniería                                 | Rodriguez, Jame     |
|           | 68644        | Unidad #2209 (1 dormitorio)  | Reparación de sofá - pata rota | ingeniería                                 | Ramos, Celia        |
|           | 57300        | Edificio 1, Piscina          | Ayudar con la música de la pis | ingeniería                                 | Lemus, Betsy (f     |
|           | 57567        | Ascensor 1                   | Reemplace la bombilla en el a  | ingeniería                                 | Ramos, Celia        |
|           | 68643        | Unidad #1208 (2 dormitorios) | Horno de reparación            | ingeniería                                 | Ramos, Celia        |
|           | 68645        | Edificio 1, Piscina          | Entrega de sila de piscina     | ingeniería                                 | Ramos, Celia 🔹      |